## Turbidity monitor BAMOPHAR 436

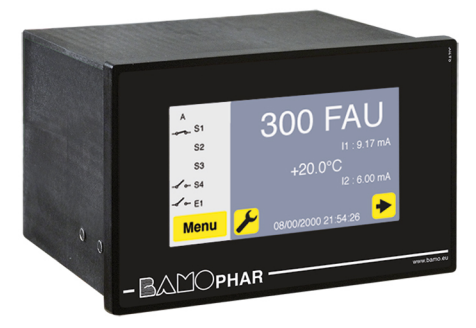

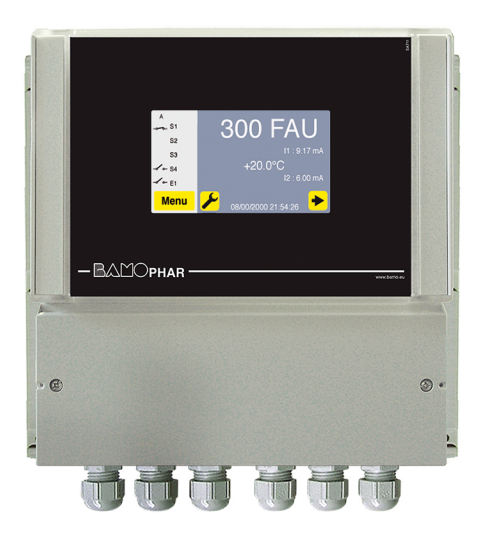

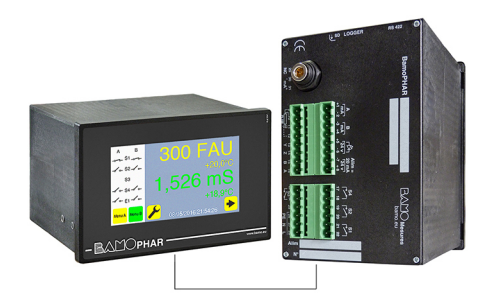

# **USER MANUAL**

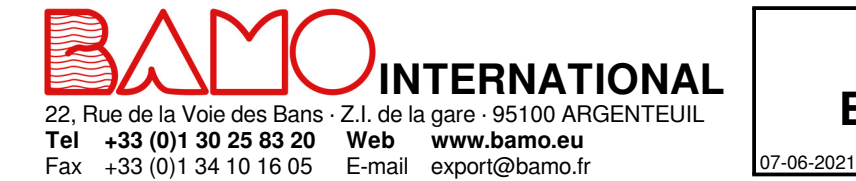

## Turbidity monitor BAMOPHAR 436

1

TUR

436-02/1

# SUMMARY

| 1.  | DESCRIPTION                            | 3  |
|-----|----------------------------------------|----|
| 2.  | TECHNICAL FEATURES                     | 3  |
| 3.  | DIMENSIONS                             | 3  |
| 4.  | ELECTRICAL CONNECTIONS                 | 4  |
| 4.1 | TERMINAL STRIP ASSIGNMENTS             | 5  |
| 4.2 | CONNECTION OF TURBIDITY TRANSMITTERS   | 6  |
| 5.  | DISPLAY MENU                           | 7  |
| 5.1 | WITHOUT EXTENSION UNIT                 | 7  |
| 5.2 | WITH EXTENSION UNIT                    | 7  |
| 6.  | ICONS FUNCTIONS                        | 8  |
| 7.  | DISPLAY SETTINGS                       | 9  |
| 7.1 | SCREEN INFORMATION                     | 9  |
| 7.2 | SCREENSAVER                            | 9  |
| 7.3 | LANGUAGE SELECTION                     | 9  |
| 7.4 | DESIGNATION                            | 9  |
| 8.  | CONSULTATION / MODIFICATION            | 9  |
| 9.  | SETTINGS                               | 10 |
| 9.1 | SETTING THE MEASUREMENT                | 10 |
| 9.2 | THRESHOLDS SETTING FOR S1, S2, S3      | 10 |
| 9.3 | ASSIGNING S3 TO AN EXTERNAL SIGNAL     | 10 |
| 9.4 | SETTING THE TEMPERATURE                | 11 |
| 9.5 | mA OUTPUT SETTINGS FOR THE MEASUREMENT | 11 |
| 9.6 | mA OUTPUT SETTINGS FOR THE TEMPERATURE | 11 |
| 9.7 | SIMULATION OF RELAYS                   | 11 |
| 9.8 | SIMULATION OF MEASUREMENT              | 11 |

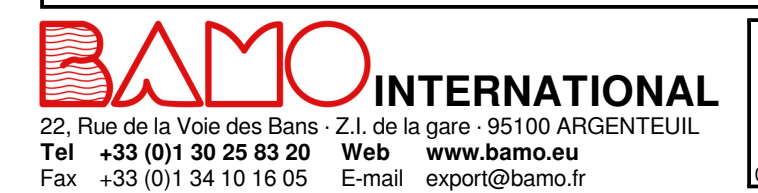

## Turbidity monitor BAMOPHAR 436

TUR

07-06-2021

M-436.02-EN-AE

**436-02**/2

#### DESCRIPTION

1.

BAMOPHAR 436 is designed for turbidity measurements for control and monitoring of water.

Connected to a transmitter TURBICUBE or TRUBOMAT GAB for in-line measurement or to a TURBISENS for measurement in immersion, BAMOPHAR will display and transmit 2 analogue signals, as 4-20 mA, for temperature and turbidity.

BAMOPHAR displays on a color touch-sensitive screen a multilingual friendly using menu.

The reading is easy for measurement, temperature and relay status.

It displays a menu with all parameters for configuration of analogue outputs and thresholds.

For a safe start-up a test menu allow a simulation of operation actuating all outputs and thresholds.

#### 2. TECHNICAL FEATURES

| End-user interface         | Color touch screen 4.3", resolution 480x272 pixels<br>Display of measurements, menus, temperature, relay status<br>Configuration - Keyword protected |
|----------------------------|----------------------------------------------------------------------------------------------------|
| Measuring scales           | To set up according the turbidity transmitter in use (from 0.001 to 9999 FNU, FAU, mg/l, g/l)                                                        |
| Input signal               | For turbidity transmitter with 4-20 mA output signal.                                                                                                |
| Temperature display        | When a Pt 100 $\Omega$ (3-wire) is connected: range 0 100 °C<br>Or manual set up                                                                     |
| Relay outputs              | 4 contacts, potential free                                                                                                    |
|                            | S1, threshold for measurement or temperature (N.O.)                                                                                                  |
|                            | S2, threshold for measurement or temperature (N.O.)                                                                                                  |
|                            | S3, threshold for measurement or temperature (N.O.) or assigned to an external contact                                                               |
|                            | S4, contact as alarm function (fault on Pt 100 loop) or over-riding measurement                                                                      |
| Initial contact resistance | $100 \text{ m}\Omega$ max. (voltage drop 6 V DC 1 A)                                                                                                 |
| Switching power            | 831 VA AC / 3 A / 277 V AC                                                                                                    |
|                            | 90 W / 3 A / 30 V DC                                                                                                    |
| Switching capacity (min.)  | 100 mA, 5 V DC (depends of frequency, ambient conditions)                                                                                            |
| Mechanical lifetime (min.) | 5 x 10 <sup>6</sup> operations (180 op./min)                                                                                                    |
| Electrical lifetime (min.) | 2 x 10 <sup>5</sup> (at 20 op /min) for 3 A 125 V AC, 3 A 30 V DC - 10 <sup>5</sup> (estimated load) for 3 A 125 V AC                                |
| Output measurement signal  | $0/4 - 20 \text{ mA} \text{ (max. 600 } \Omega)$ , directly proportional to measurement                                                              |
| Power supply               | 230 V, 50/60 Hz (other on request); Consumption 10 VA                                                                                                |
| Models                     | Panel mounting, 96x144 mm, Front IP65, screw terminal IP40<br>Wall mounting, IP65, cable glands, screw terminals                                     |
| OPTION (RS 422 + Logger)   |                                                                                                    |
| Interface                  | RS422 output, J-BUS link - Binary slave mode - 2400 to 9600 bauds                                                                                    |

RS422 output, J-BUS link - Binary slave mode - 2400 to 9600 bauds Data Logger: Automatic record of cycle average measurement 150 000 records max. on memory card

#### 3. **DIMENSIONS**

+33 (0)1 34 10 16 05

Fax

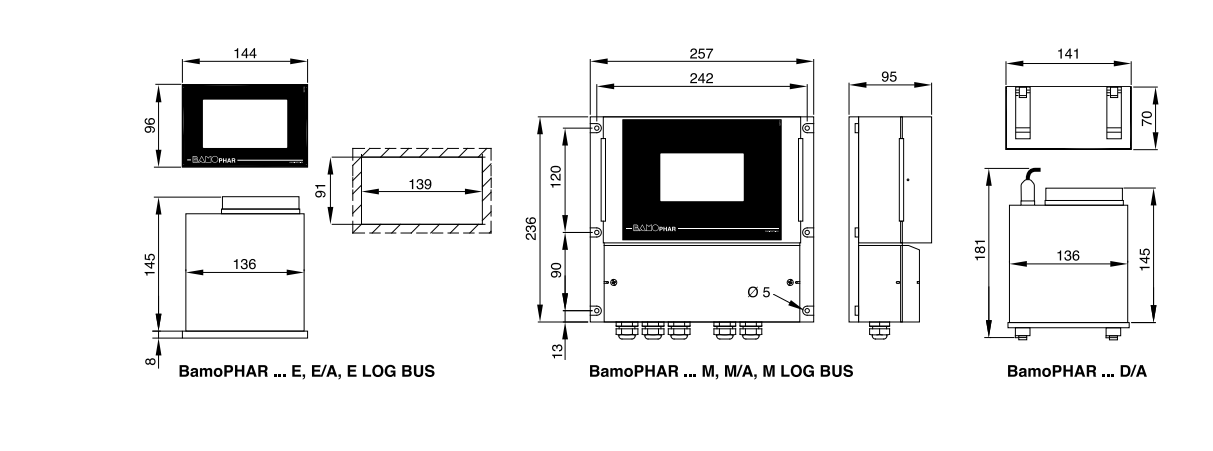

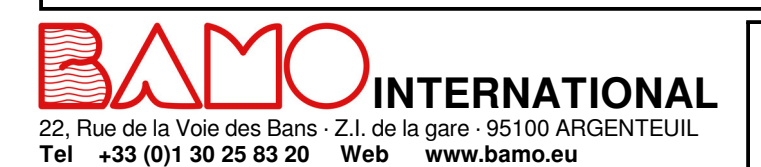

E-mail export@bamo.fr

## Turbidity monitor BAMOPHAR 436

TUR

07-06-2021

1011

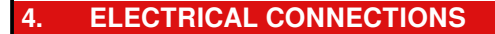

#### PANEL MOUNT VERSION

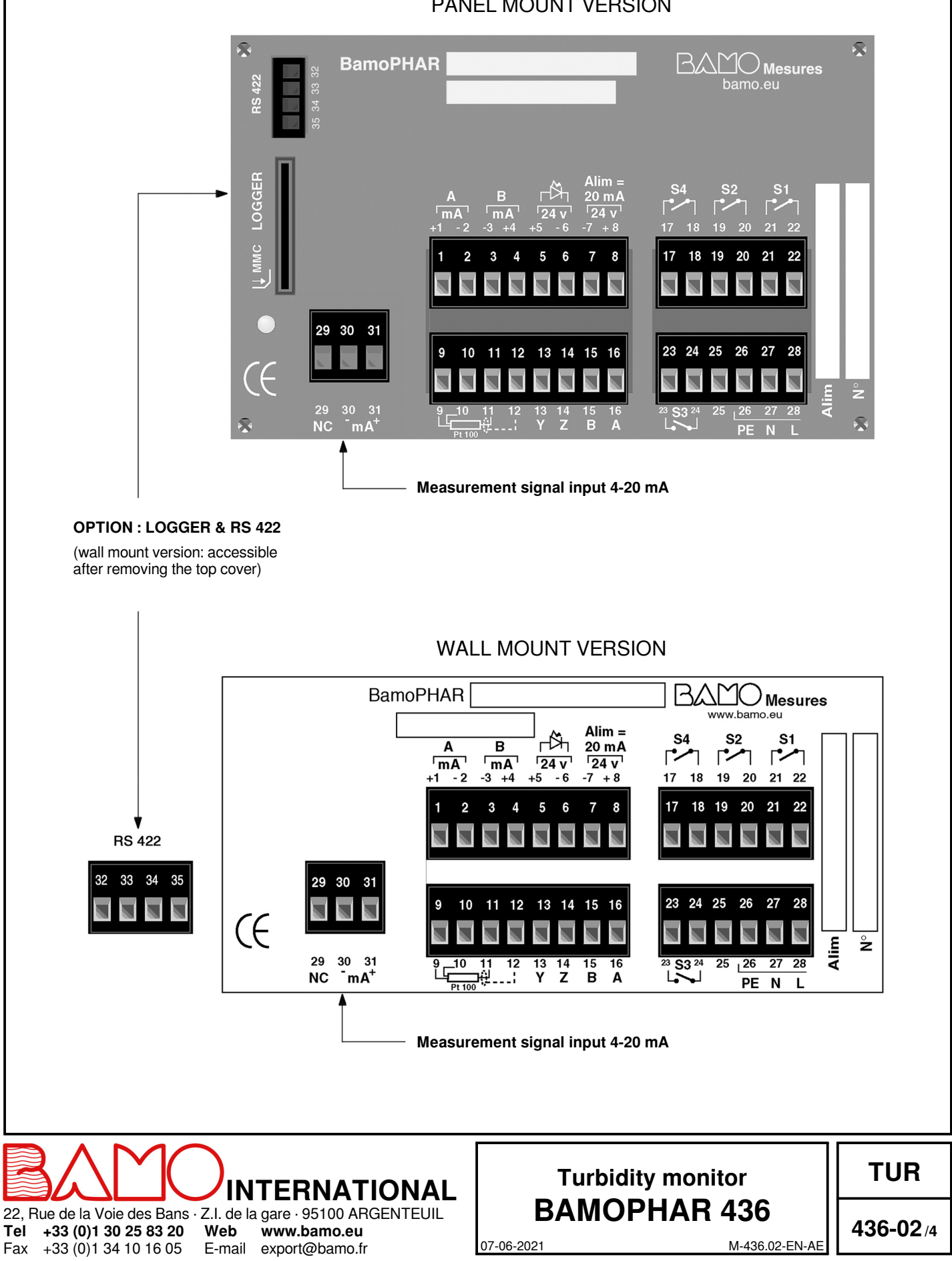

### 4.1 TERMINAL STRIP ASSIGNMENTS

| Description                       |                                | Terminal number | Connections                |
|-----------------------------------|--------------------------------|-----------------|----------------------------|
| (A) Magaziramant signal aut       |                                | 1               | + mA                       |
| (A) Measurement signal out        | pul, mA                        | 2               | - mA                       |
| (P) Massurament signal out        | nut mA                         | 3               | - mA                       |
| (B) Measurement signal output, mA |                                | 4               | + mA                       |
| Plooking regulation               | External sensor:               | 5               | + 24 V                     |
| DIOCKING REGULATION               | Inductive sensor (194 831)     | 6               | - 24 V                     |
| Power supply to sonser: 20        | m۸                             | 7               | - 24 V                     |
| Fower supply to sensor. 20        | IIIA                           | 8               | + 24 V                     |
|                                   |                                | 9               | +                          |
| Tomporaturo probo: Pt 100         | O: 2 wire or 3 wire            | 10              | +                          |
| Temperature probe. Ft 100         | 22, 2-wire of 3-wire           | 11              | -                          |
|                                   |                                | 12              | Shielding                  |
|                                   |                                | 13              | Υ                          |
| Connection to an extension        | unit (blind vorsion)           | 14              | Z                          |
| Connection to an extension        |                                | 15              | В                          |
|                                   |                                | 16              | A                          |
| Relay S4: Fault on Pt 100 lo      | op and over-riding measurement | 17              | S1                         |
|                                   |                                | 18              | 34                         |
| Relay S2: N.O. contact; for r     | measurement signal             | 19              | 52                         |
|                                   |                                | 20              | 32                         |
| Relay 1: N.O. contact for me      | easurement                     | 21              | S1                         |
|                                   |                                | 22              | 31                         |
| Polov 2: N.O. contact for mo      | acurament                      | 23              | 62                         |
| neiay 5. N.O. Contact for the     | easurement                     | 24              | 33                         |
|                                   | Not used                       | 25              |                            |
|                                   |                                | 26              | PE = Earth (equipotential) |
| Main power supply                 |                                | 27              | N = Neutral                |
|                                   |                                | 28              | L = Live                   |
| Sensor (2wire or 3 wire)          |                                | 29              | NC                         |
|                                   |                                | 30              | - mA                       |
|                                   |                                | 31              | + mA                       |
|                                   |                                |                 |                            |
|                                   | MAIN UNIT                      | EXTENSION UNIT  |                            |

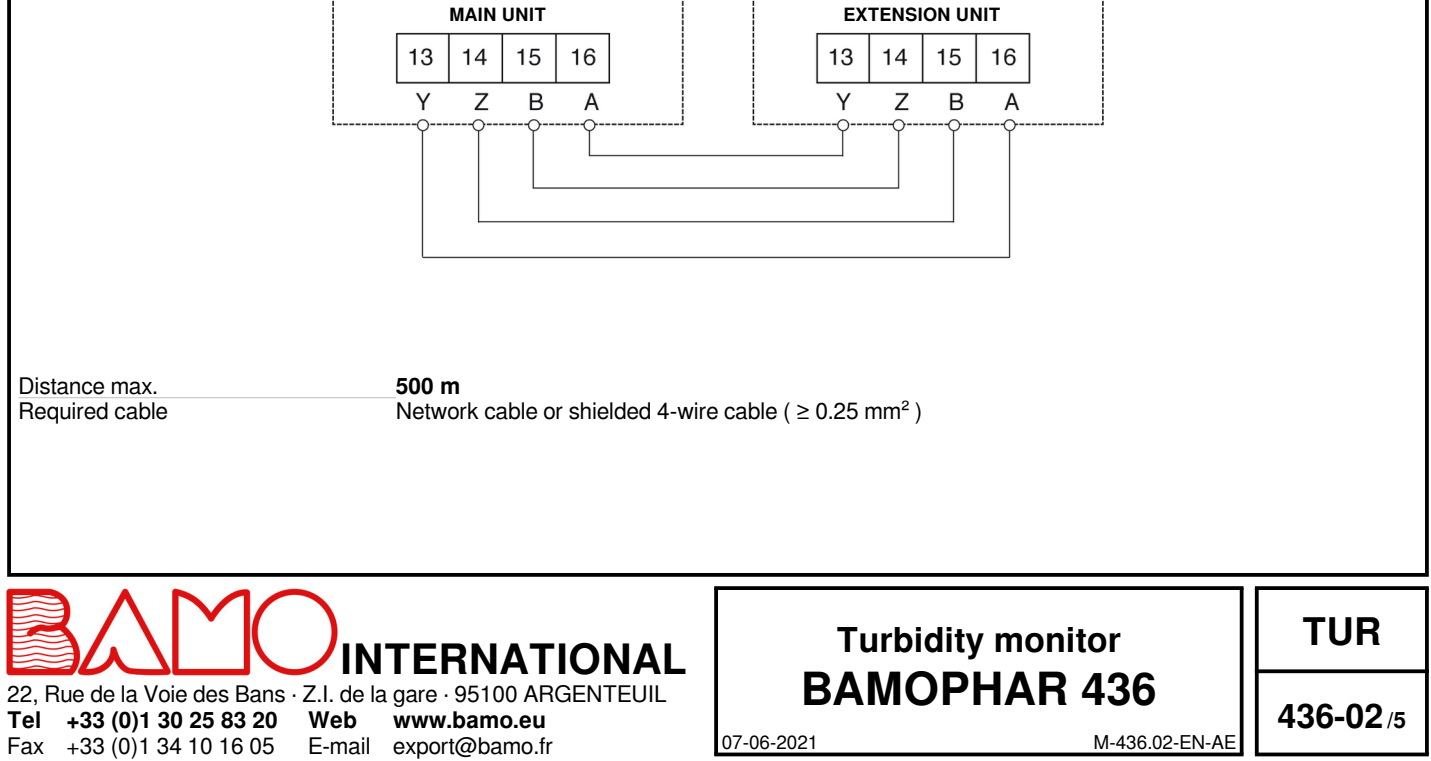

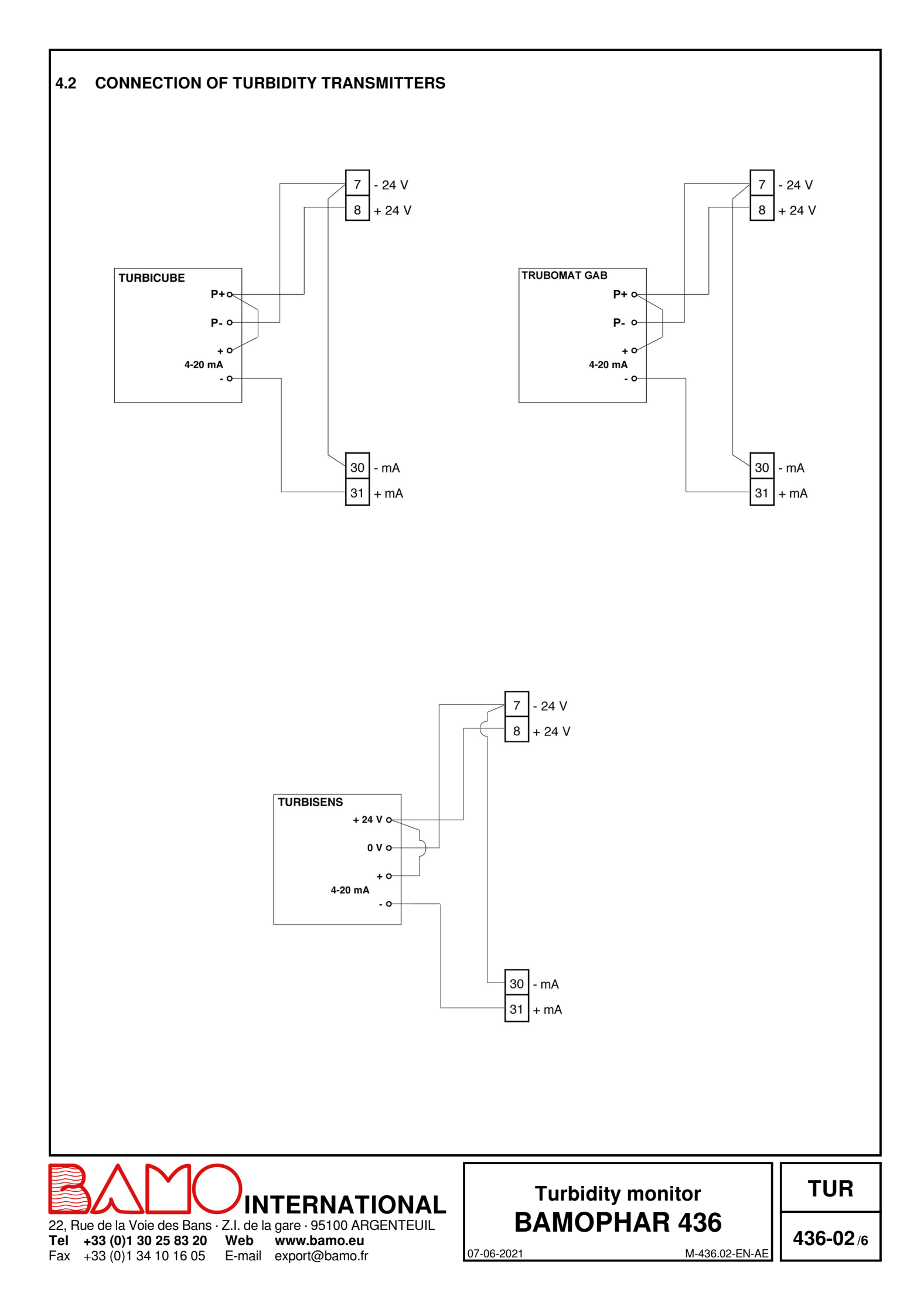

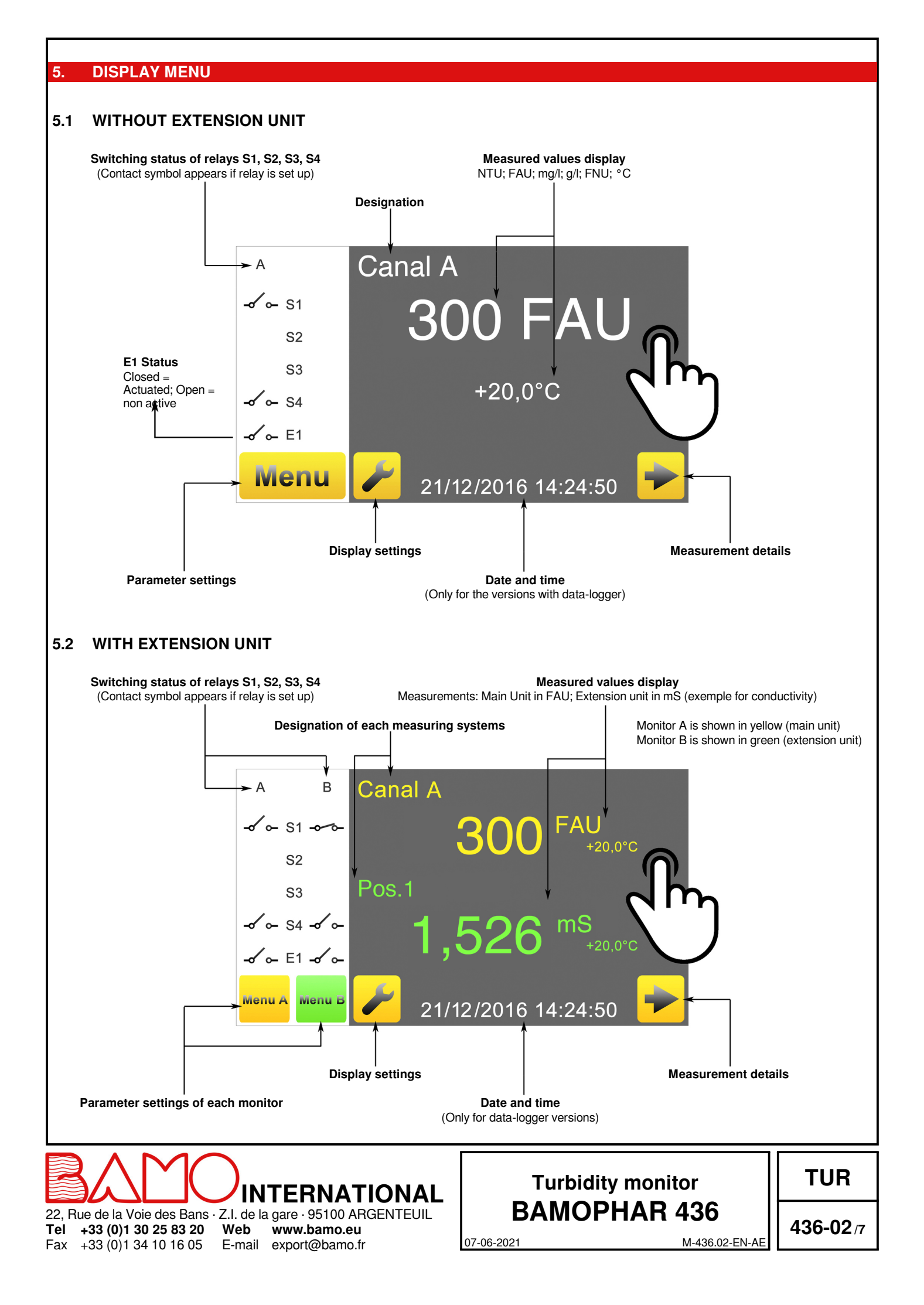

#### **ICONS FUNCTIONS** 6.

Use the touch screen to navigate through the menus and set the display according to your application. For each yellow button dedicated to the main unit, there is a green variant dedicated to the extension unit.

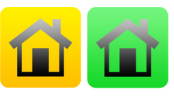

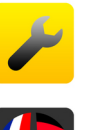

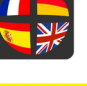

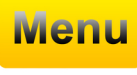

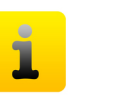

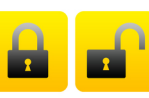

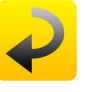

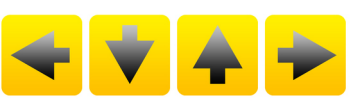

MAIN MENU Return to main menu Example with green icon for the extension unit

SETTINGS Access to the display settings (language and monitor designation)

LANGUAGES Language selection

MENU Access to monitoring parameters

INFO Access to serial number and version of BAMOPHAR

PADLOCK Open = MODIFICATION MODE Closed = CONSULTATION MODE (Query mode)

**RETURN KEY** Return to previous screen

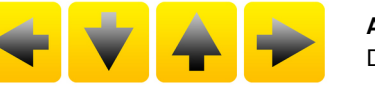

ARROWS Display cursor for navigating within the menus

SELECTION Scroll through the selection list

CONFIRM Access to the next line of menu

SAVE Save settings

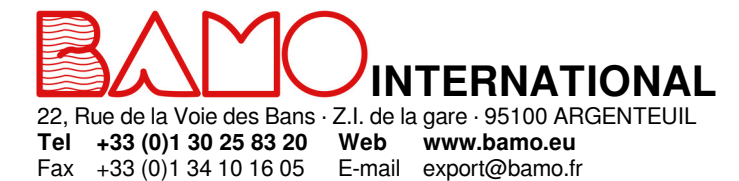

## **Turbidity monitor BAMOPHAR 436**

TUR

07-06-2021

436-02/8

#### 7. DISPLAY SETTINGS

#### To access to the display settings, BAMOPHAR must be in MODIFICATION mode (See § CONSULTATION / MODIFICATION).

#### 7.1 SCREEN INFORMATION

Screen identification number and its version are available in this menu.

#### 7.2 SCREENSAVER

Screensaver brightness is adjusted by moving the cursor: decreasing by the left, increasing by the right.

#### 7.3 LANGUAGE SELECTION

Select the flag according to your choice. The display automatically returns to previous view. Press icon "HOME" to go back to MENU

#### 7.4 DESIGNATION

It is recommended to name each channel (main unit A and Extension unit B):

1) Press on icon A or B according to the instrument you wish to rename.

2) A keyboard appears, enter the new name.

3) Save to record the new designation.

#### 8. CONSULTATION / MODIFICATION

CONSULTATION mode allows the operator to check out all working parameters. This mode is represented by the closed padlock icon.

To change the settings of the BAMOPHAR, you need to enter in the MODIFICATION mode. This mode is protected by a password identical to the last 4 digits of the serial number.

On the main display, press MENU icon. Press the padlock icon and type the 4 last digits of Serial Number. To confirm, press "OK"; BAMOPHAR is now in MODIFICATION mode If the entered keyword is wrong, an error message appears (\*\*\*\*), pending correct keyword.

#### After 30 minutes the mode MODIFICATION switches back to CONSULTATION mode.

#### Where can we find the serial number?

The serial number (SN) is written on the identification label of the BAMOPHAR It appears as well in "MENU", icon " i " (INFORMATION).

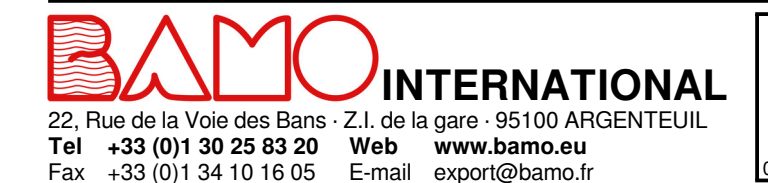

## Turbidity monitor BAMOPHAR 436

TUR

07-06-2021

436-02/9

#### 9.1 SETTING THE MEASUREMENT

Go to the menu MEASURE DATA

| ΝΤυ             | This sequence is used to select a type of unit in relation to the working range of the sensor connected to the device.<br>Select the unit NTU, FAU,mg/l, g/l, FNU, then save ) then confirm in order to proceed to the next parameter.                                                                                                 |
|-----------------|----------------------------------------------------------------------------------------------------|
| х-хххх          | Setting this parameter informs the instrument on the scale in use on the turbidity transmitter.<br>Example: For a working scale of 0.1 to 100 FNU, the comma (decimal point) should be set such that<br>display is x - xxx,x<br>For a working scale of 100 to 1000 FALL the comma (decimal point) should be deleted such as follows: x |
|                 | - xxxx<br>Set this parameter, then confirm.                                                                                                    |
| SCALE           | This parameter specifies the values min. & max. of the working scale.<br>Confirm to follow up to next sequence.                                                                                                    |
| MINI : 0000     | Type the value min. of working scale (keyboard appears), then confirm.                                                                                                    |
| MAXI : 0000     | Type the value max, of working scale, then confirm.                                                                                                    |
| SENSOR          | This parameter is used to enter the current values 0/4 20 mA signal from the turbidity transmitter. Confirm to follow up to next sequence.                                                                                                    |
| MINI : 00,00 mA | Type the value 0 or 4 (keyboard appears), then confirm.                                                                                                    |
| MAXI : 00,00 mA | Type the value 20 (for 20 mA max.), then confirm.                                                                                                    |
| SAVE ?          | To record the settings, press the icon SAVE.                                                                                                    |

#### 9.2 THRESHOLDS SETTING FOR S1, S2, S3

As an example, below is a detailed description of the steps to set the threshold S1: *Go to the menu ADJUST ALARM 1.* 

| ALARM 1 ON / OFF       | For programming the relay S1, select the ON mode, then confirm<br>To unable the use of relay S1, select OFF mode, then confirm and save (Icon SAVE)                                                                                                    |
|------------------------|----------------------------------------------------------------------------------------------------|
| ALARM 1 MEASURE / TEMP | In the ON mode, threshold 1 can be set for signal MEASUREMENT or TEMPERATURE:<br>MEASUREMENT = Threshold dedicated to the monitoring of turbidity signal<br>TEMPERATURE = Threshold dedicated to the monitoring of temperature signal<br>Select your mode, then confirm.                           |
| ALARM 1 HIGH / LOW     | By selecting HIGH, triggering takes place as soon as the measured value is greater than the selected limit value for S1.<br>By selecting LOW, triggering takes place as soon as the measured value is less than the selected limit value for S1.<br>Select the right triggering mode, then confirm |
| ON 000.0               | Enter the value at which relay S1 will be actuated, then confirm.                                                                                                    |
| OFF 000,0              | Enter the value at which relay S1 will be deactivated, then confirm.                                                                                                    |
| DELAY UP ON / OFF      | With (ON) or without (OFF) pick-up delay for relay S1, then confirm.                                                                                                    |
| TIME 0000 Sec          | Enter a delay duration for relay S1, then confirm.                                                                                                    |
| DELAY DOWN ON / OFF    | With or without dropout delay for relay S1                                                                                                    |
| TIME 0000 Sec          | Enter a delay duration for relay S1, then confirm                                                                                                    |
| SAVE ?                 | To record the settings, press the icon SAVE                                                                                                    |

The parameters for S2 and S3 are available in the respective "ALARM 2" and "ALARM 3" menus.

#### 9.3 ASSIGNING S3 TO AN EXTERNAL SIGNAL

Go to the menu ADJUST ALARM 3

Fax +33 (0)1 34 10 16 05

| ALARM 3 ON / OFF | For programming the relay S3, select the ON mode, then confirm                                      |
|------------------|----------------------------------------------------------------------------------------------------|
| EXTERN. NO / YES | NO = next parameters to set up are identical as for as previous relays S1 and S2                    |
|                  | YES = assignment of external sensor signal to actuate relay S3                                      |
|                  | Relay S3 becomes N.C. (normally closed contact) and it opens when the external sensor is activated. |
|                  | Then confirm                                                                                        |
| SAVE ?           | To record the settings, press the icon SAVE                                                         |
|                  |                                                                                                    |

22, Rue de la Voie des Bans · Z.I. de la gare · 95100 ARGENTEUIL Tel +33 (0)1 30 25 83 20 Web www.bamo.eu

E-mail export@bamo.fr

## Turbidity monitor BAMOPHAR 436

TUR

07-06-2021

436-02/10

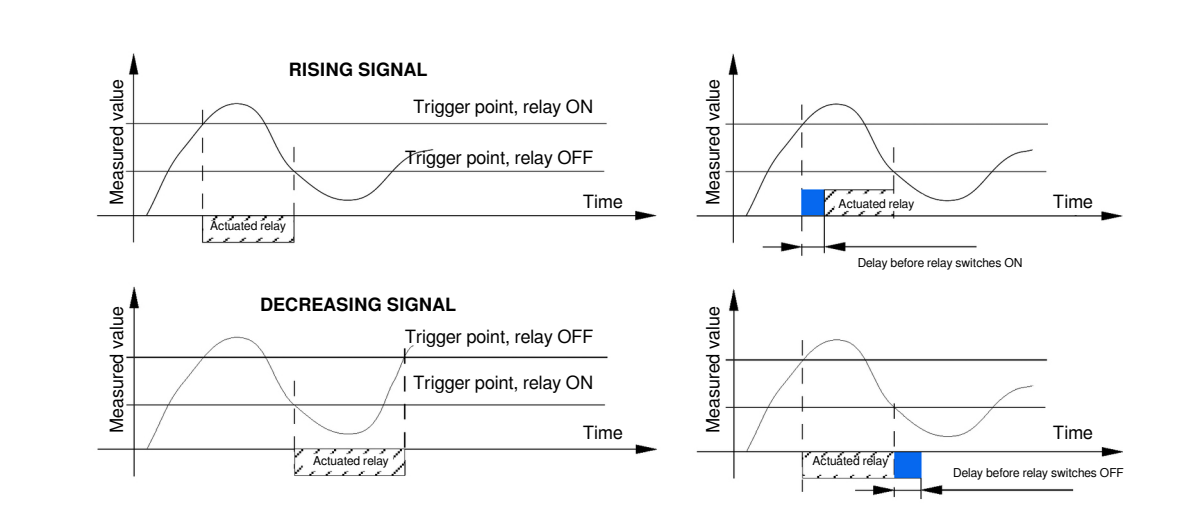

#### 9.4 SETTING THE TEMPERATURE

Go to the menu TEMPERATURE

| MEASURE : AUTO / MANUAL | AUTO : Temperature is displayed if a Pt 100 sensor is connected, confirm, then save. |
|-------------------------|--------------------------------------------------------------------------------------|
|                         | MANUAL : Without Pt 100 sensor connected, enter the temperature manually.            |
|                         | Confirm                                                                              |
| FLUID T. +000.0 °C      | In the MANUAL mode, enter the temperature of the liquid, then confirm.               |
| SAVE ?                  | To record the settings, press the icon SAVE                                          |
|                         |                                                                                      |

#### 9.5 mA OUTPUT SETTINGS FOR THE MEASUREMENT

Go to the menu OUTPUT mA TURB

| HIGHER 2000               | Enter the measured value for which the output is 20 mA, then confirm.    |
|---------------------------|--------------------------------------------------------------------------|
| LOWER 0000                | Enter the measured value for which the output is 0 or 4 mA, then confirm |
| OUTPUT 4/20 mA or 0/20 mA | Select the output signal type, then confirm                              |
| SAVE ?                    | To record the settings, press the icon SAVE                              |

#### 9.6 mA OUTPUT SETTINGS FOR THE TEMPERATURE

Go to the menu OUTPUT mA TEMP.

| HIGHER +160.0 °C          | Enter the temperature value for which the output is 20 mA, then confirm.     |
|---------------------------|------------------------------------------------------------------------------|
| LOWER +000.0 °C           | Enter the temperature value for which the output is 0 or 4 mA, then confirm. |
| OUTPUT 4/20 mA or 0/20 mA | Select the output signal type, then confirm                                  |
| SAVE ?                    | To record the settings, press the icon SAVE                                  |

#### 9.7 SIMULATION OF RELAYS

With the menu FORCED RELAY, it is possible to manually test (force) relays S1, S2, S3 and S4. Last one, S4, is N.O. by default. The test begins by relay S1. The respective relay can be switched from OFF (open) to ON (closed). Confirm to go to the next relay, then to go back to previous menu.

#### 9.8 SIMULATION OF MEASUREMENT

Go to the menu FORCED MEASURE

+33 (0)1 34 10 16 05

0.000

Fax

Simulation at this measured value. First displayed value is the current measurement. Confirm, then enter the value you wish to test.

Note: The value is immediately considered by the monitor and actuates thresholds, 4-20mA outputs, etc.

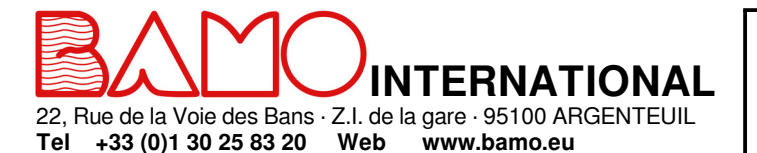

E-mail export@bamo.fr

### Turbidity monitor BAMOPHAR 436

TUR

07-06-2021

436-02/11